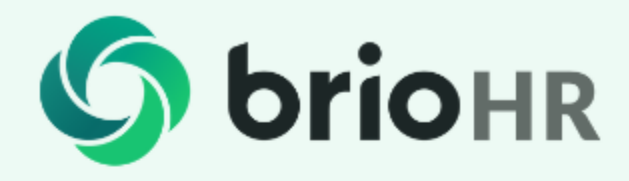

### **BRIOHR APP**

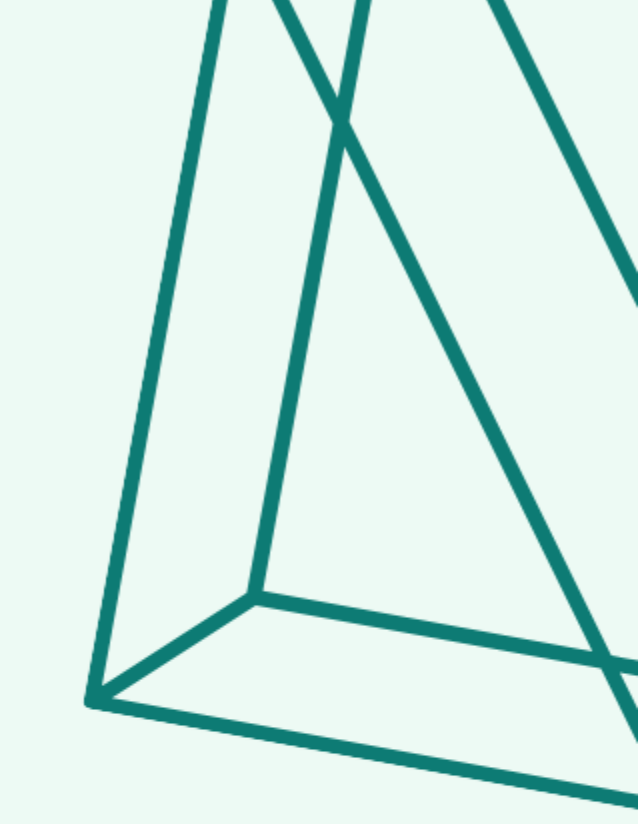

Complete BrioHR login activation and download the BrioHR app

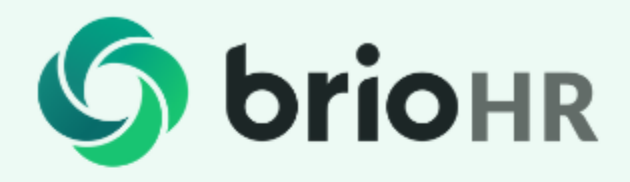

# PART 1

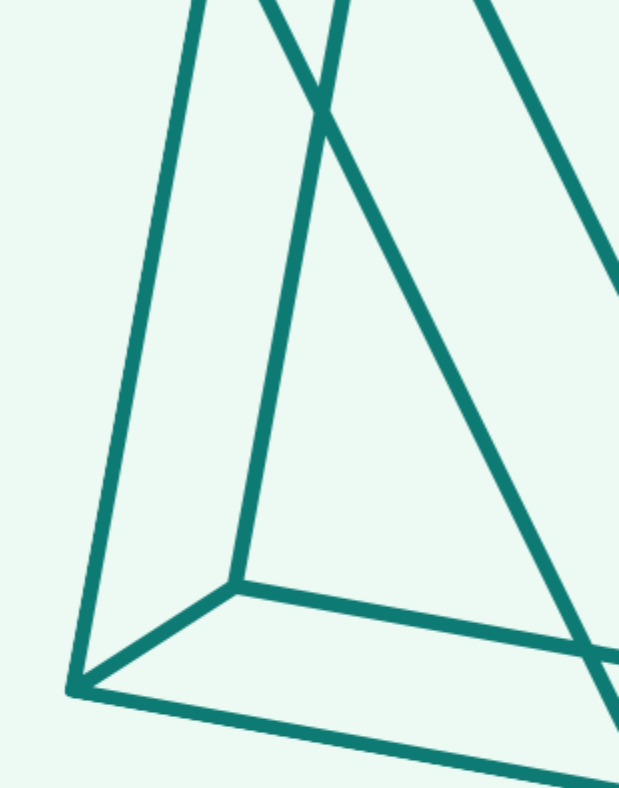

- a) Complete Activation via Activation Email
- b) Change password
  - (this can only be done from desktop)

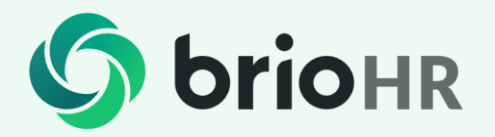

Find your BrioHR Activation Email in your registered email inbox.

 Click in "Complete Activation" to get started.

It will direct you to BrioHR login website.

Enter your username and temporary password provided in your activation email

Both username and password are case sensitive

#### Activate your BrioHR account

Hi Jasmine,

Greetings from BrioHR! We wish to inform that your BrioHR account has been activated. You may now log in to BrioHR by clicking on the link provided.

> Username: syakirah+jasmine@briohr.com Password: 13zK91Et

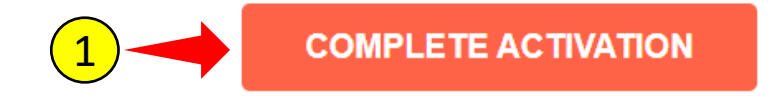

Friendly Reminder: Do proceed to change the default password to your preferred password during the first login.

If you are not sure of how to change the password, you may refer to the article here.

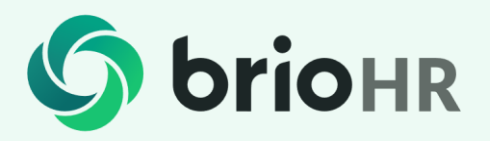

- 2. Once you've logged in, click on profile icon.
- Choose "User Settings" from the drop-down menu.

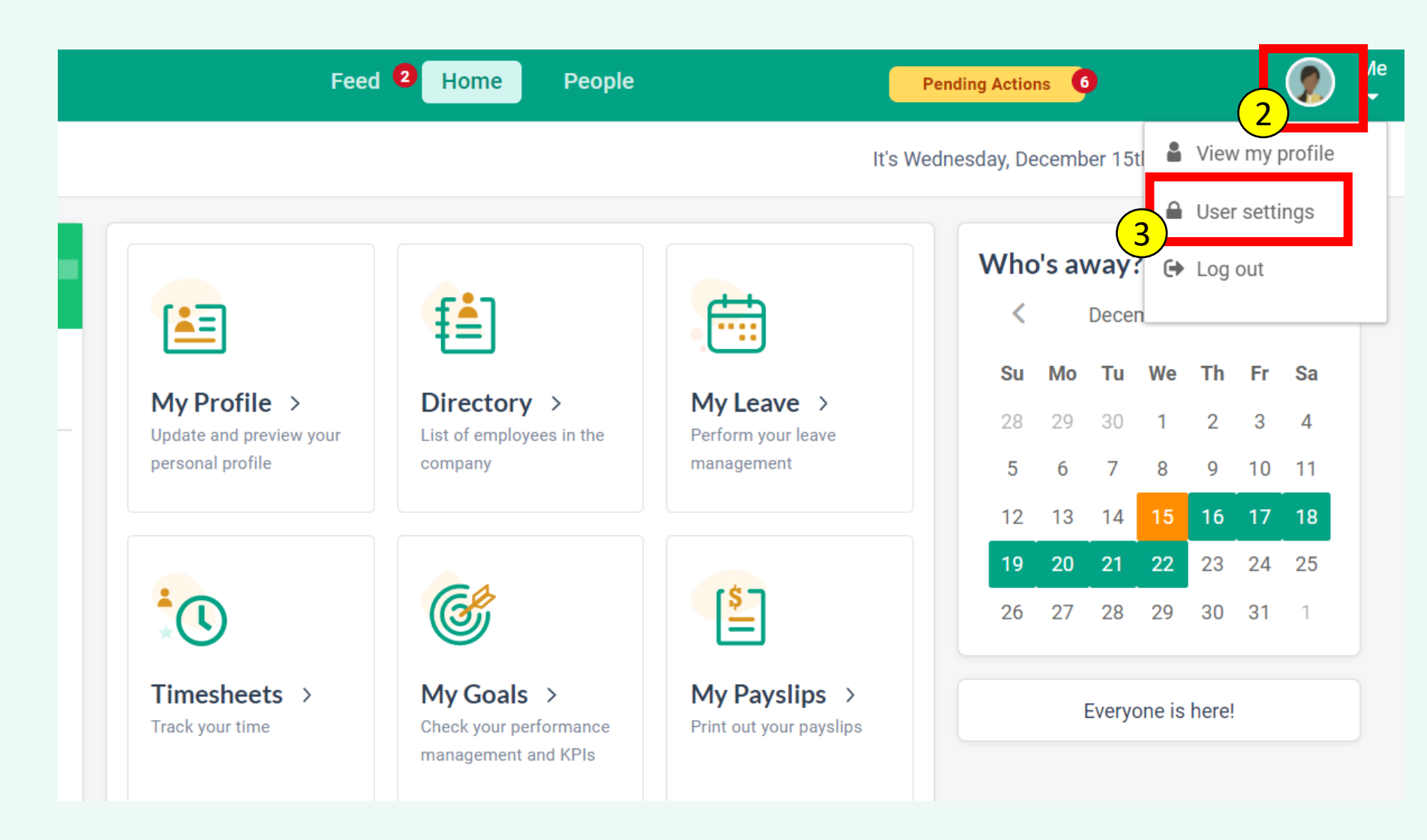

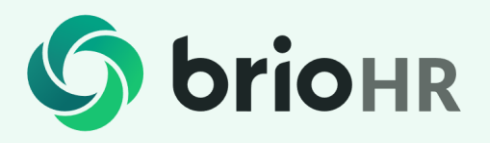

- 4. Click on "**Change**" at Change my password
- Enter your current password.
   For first time login, your current password is the password written in your activation email.
- Enter your new password and re-enter again in confirm new password text field. Click Save once done.

**Note:** You won't be logged out after changing password. However, please use your newly created password with the same username when you to want login again.

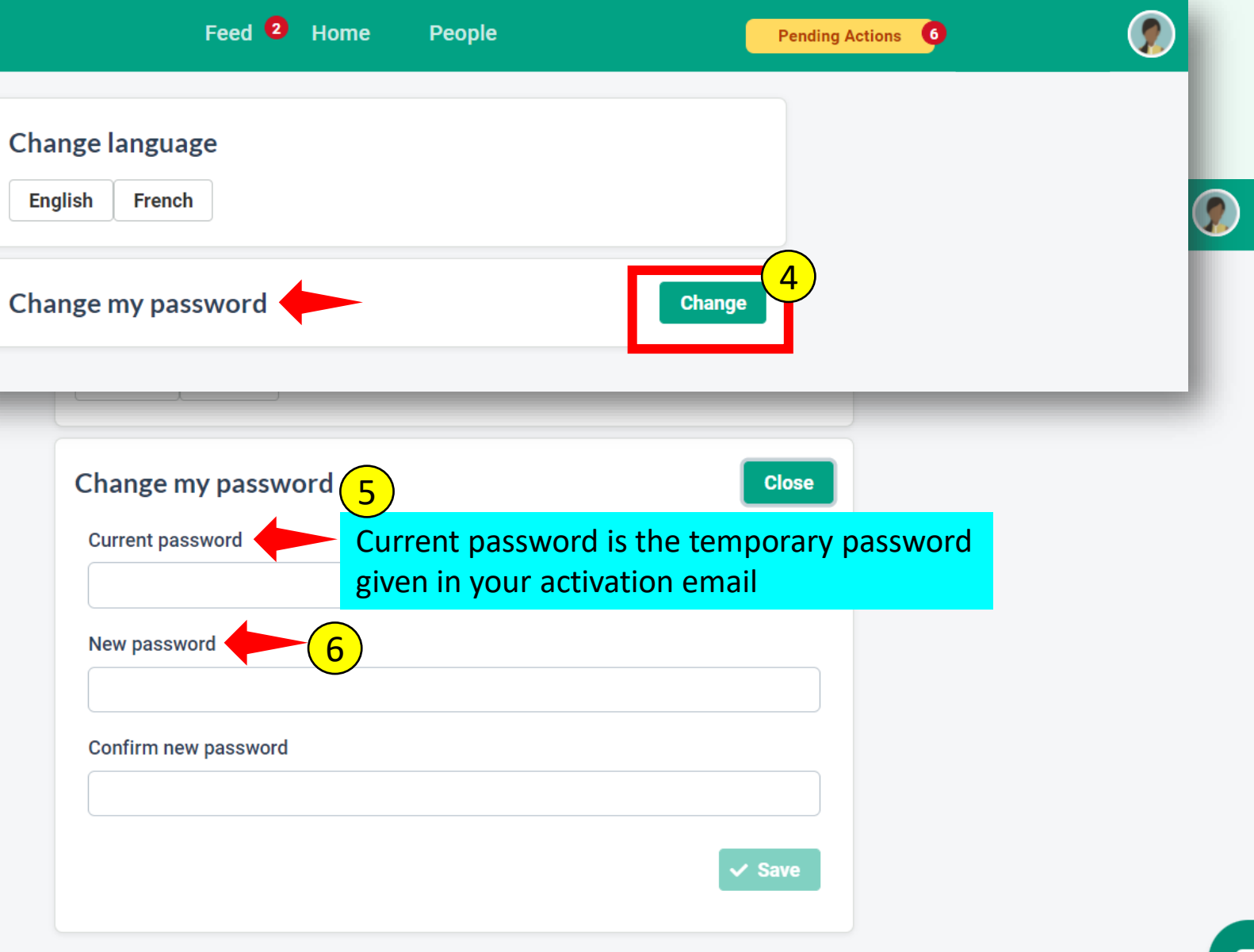

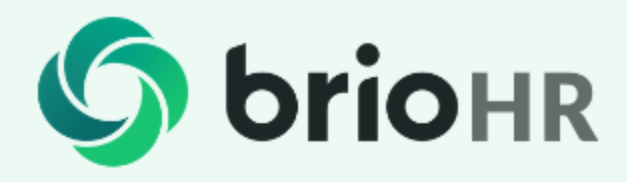

### PART 2

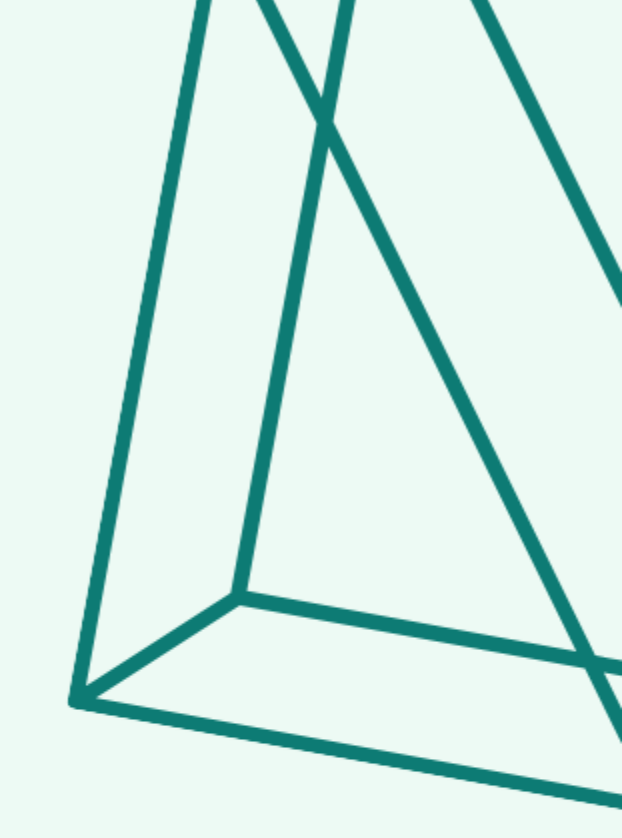

a) Download the BrioHR app for iOS & Android phones.

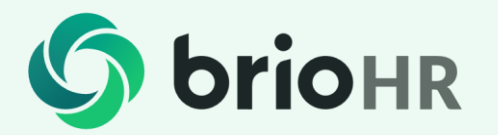

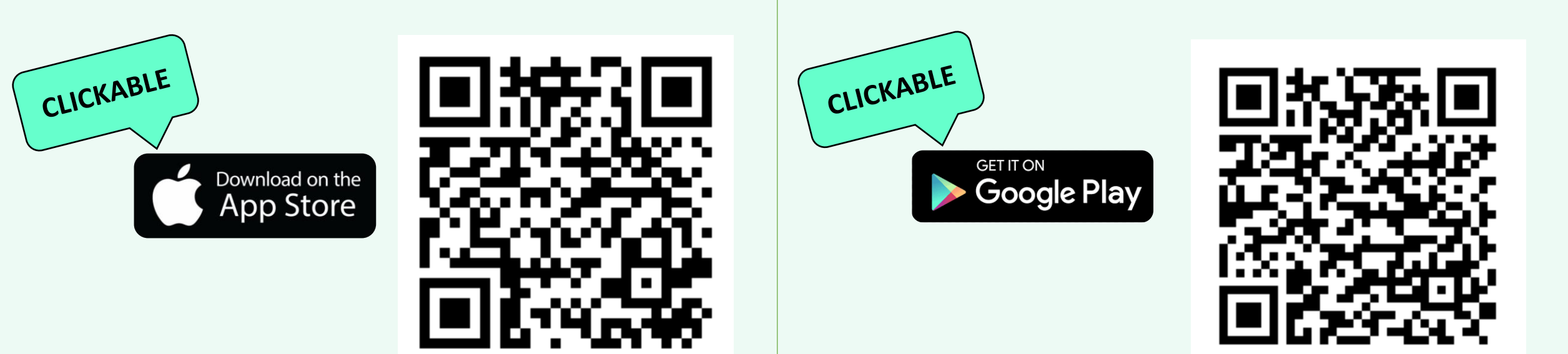

Alternatively, please look for "**BrioHR**" in the search box of your App Store and/or Google Play Store.

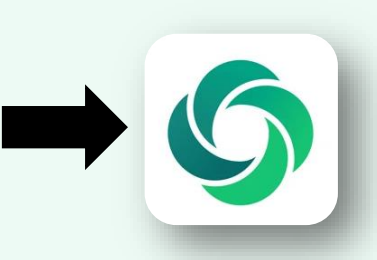

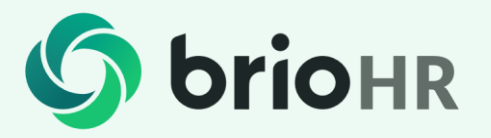

- 1. Username is your registered email in BrioHR. It can be found in your Activation Email.
- 2. Password is the newly created password that you have set in Part 1
- 3. Click "**Login**" to enter the app.

\*Both username and password are case sensitive

**Note:** This method works for both iOS & Android phones. However, the layout might be slightly different.

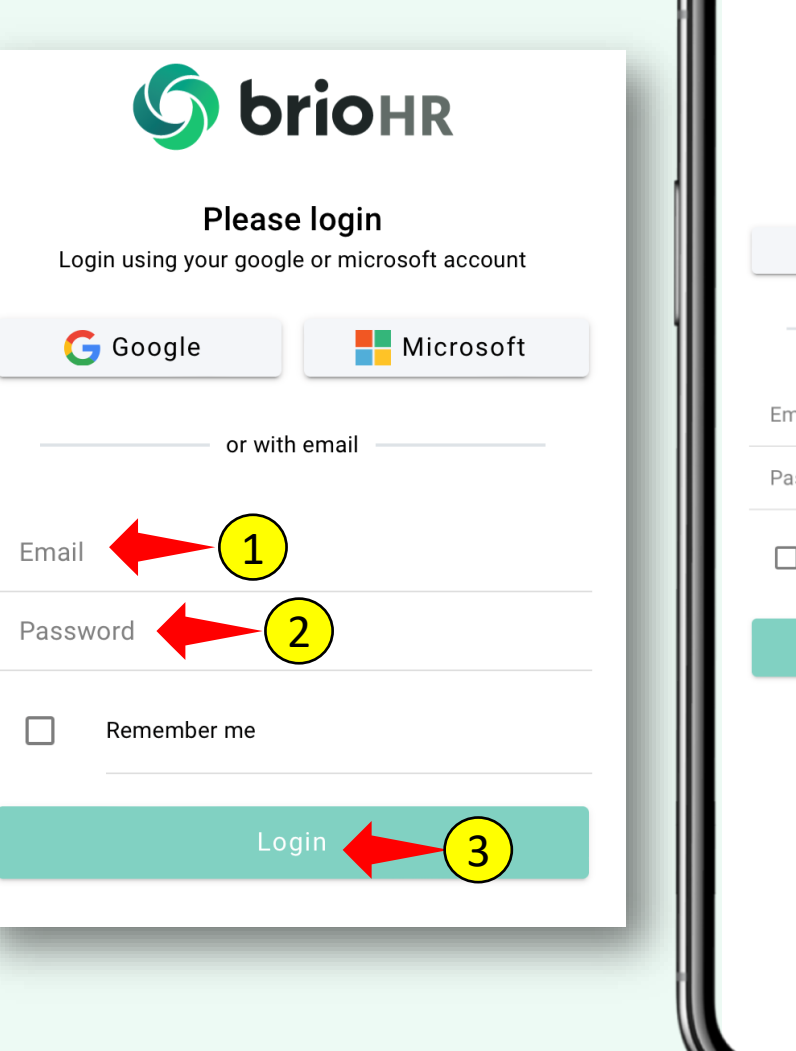

| 09:: | 39-7<br>So briohr                                            |
|------|--------------------------------------------------------------|
|      | Please login<br>Login using your google or microsoft account |
|      | G Google                                                     |
| L    | or with email                                                |
| Er   | mail                                                         |
| Pa   | assword                                                      |
|      | Remember me                                                  |
|      | Login                                                        |
|      |                                                              |

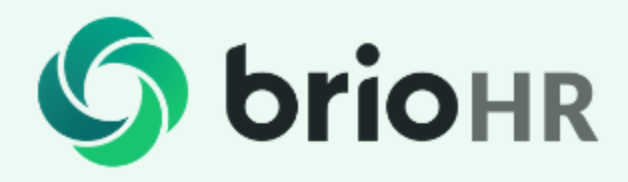

## PART 3

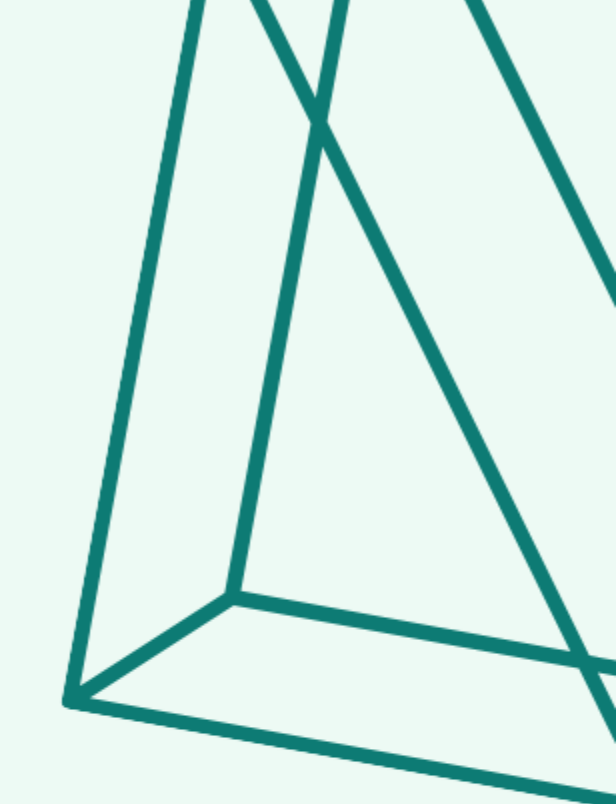

a) Login using Single Sign On (without the temporary password from Activation Email)

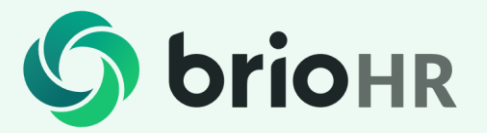

#### What is Single Sign On (SSO)?

Single Sign On or SSO allows you to login one time to BrioHR with your existing email address and existing password used to login to your email.

In BrioHR, we support SSO from Google and Microsoft email providers only.

Open the BrioHR login page

P/S: You can login via BrioHR web browser and BrioHR mobile app using this Single Sign On

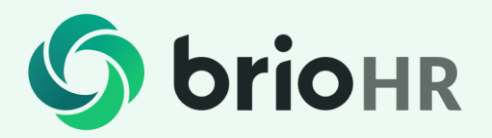

This is how the BrioHR login page looks like.

Go to the "**Please** Login" section at the top right of this page

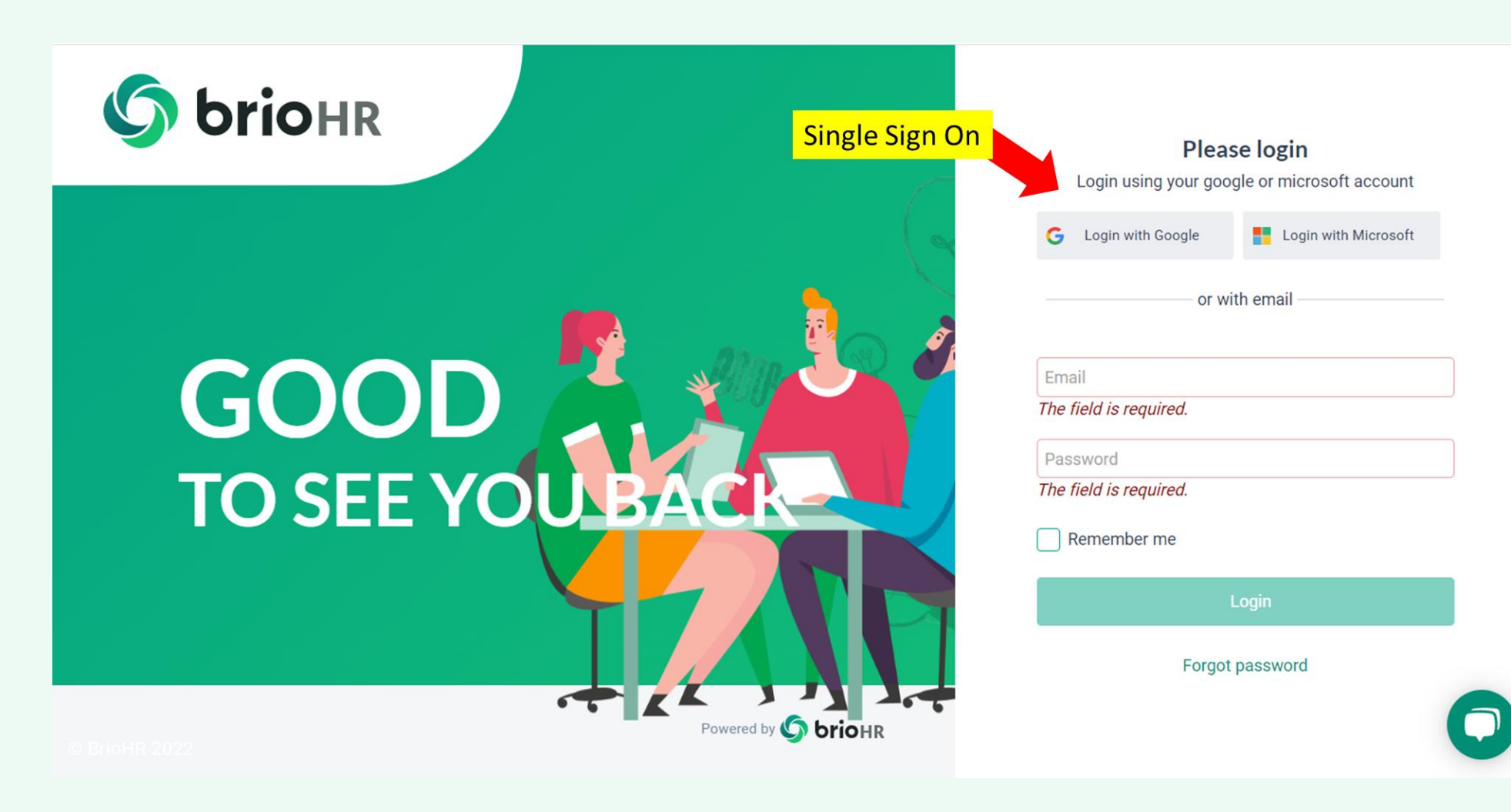

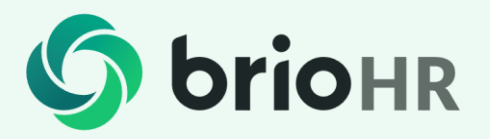

Choose which one is your email provider.

If your email is from Google, click on the "Login with Google"

Username = the email address registered in the BrioHR account

**Password** = Password use to login to the email

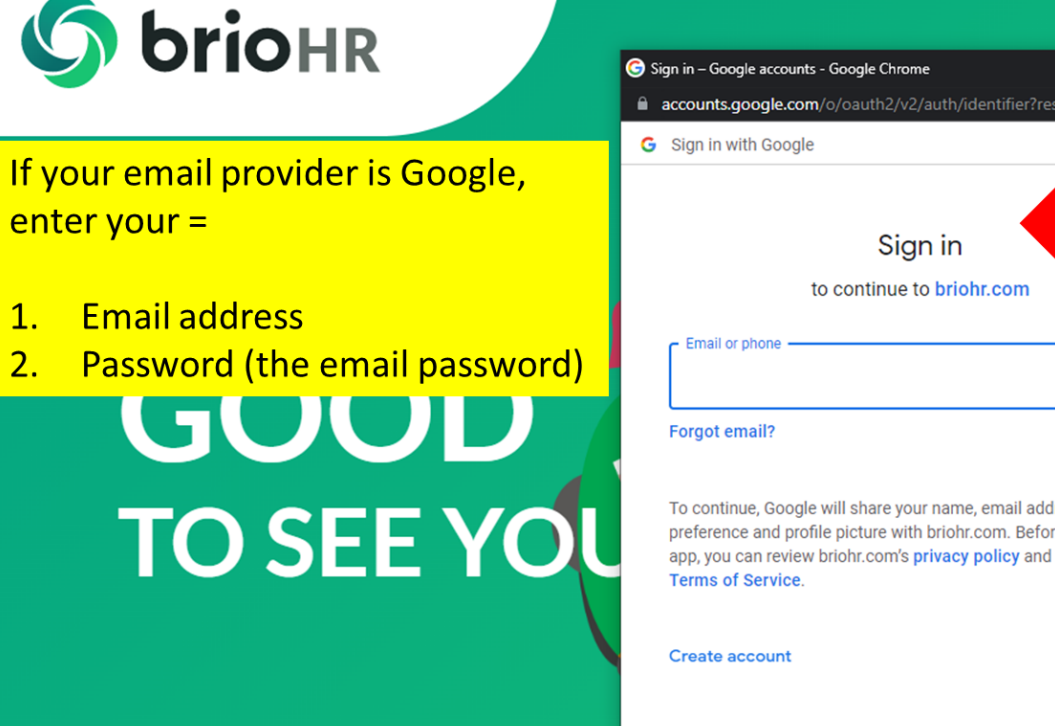

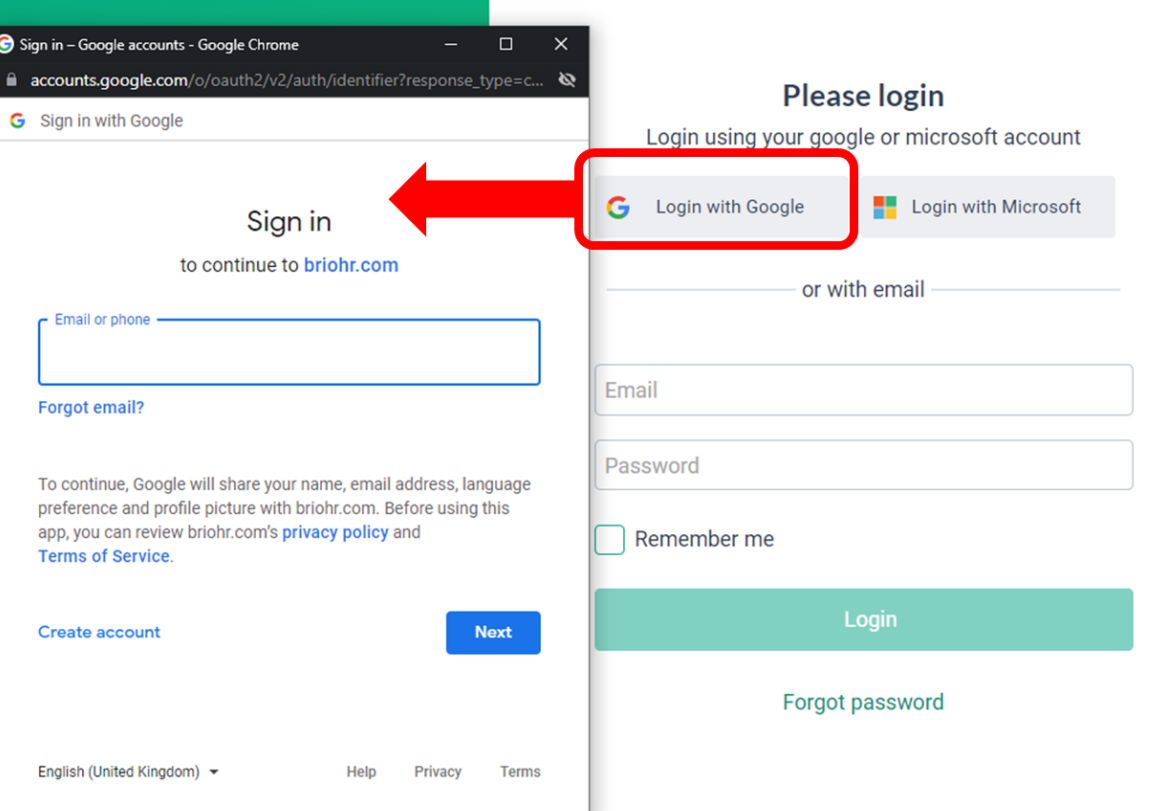

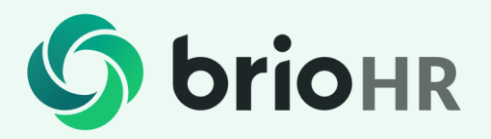

Choose which one is your email provider.

If your email is from Microsoft, click on the "Login with Microsost"

Username = the email address registered in the BrioHR account

**Password** = Password use to login to the email

| OFIOHR                                                                                                    | Sign in to your account - Google Chrome —<br>login.microsoftonline.com/common/oauth2/authorize?api-version=2.0. | Please login                                                 |
|----------------------------------------------------------------------------------------------------|----------------------------------------------------------------------------------------------------|--------------------------------------------------------------|
| If your email provider is Microsoft,<br>enter your =<br>1. Email address<br>2. Password (the email password | Microsoft Sign in Email, phone, or Skype No account? Create one! Can't access your account? Back Next           | Ernail      The field is required.  Password                 |
| TO SEE YOU                                                                                                  | C Sign-in options                                                                                               | The field is required.   Remember me  Login  Forgot password |